## T.C. ADALET BAKANLIĞI CEZA VE TEVKİFEVLERİ GENEL MÜDÜRLÜĞÜ 202 Sözleşmeli Pozisyon İçin Personel Alımı Başvuru Rehberi

Başvuru işlemine geçmeden önce e-Devlet sisteminde kayıtlı bilgilerinizin doğruluğunu kontrol ediniz. (Adres, Telefon, Öğrenim Durumu, Adli Sicil Kaydı, Elektronik Posta Adresi, Askerlik Durumu vs.) Bilgilerinizde eksik veya hata olması durumunda, bilgilerinizin güncelleme işlemini yapmanız gerekmektedir.

"UNUTMAYINIZ: e-Devlet sayfası üzerinden yapacağınız başvuru sırasında vermiş olduğunuz bilgilerin doğruluğu sizin sorumluluğunuzdadır."

ÖNEMLİ: Başvurunuzu tamamlamadığınız takdirde başvuru işleminiz değerlendirmeye alınmayacaktır. Bu nedenle başvuru yaptıktan sonra Adalet Bakanlığı İş Başvurusu sayfasına tekrar dönerek başvuru durumunuzun "Başvuru Tamamlandı" şeklinde görünüp görünmediğini kontrol ediniz. "Başvuru devam ediyor" şeklinde görünen başvurular değerlendirmeye alınmayacaktır.

Detaylı bilgi edinmek için <u>cte.adalet.gov.tr</u> adresinde yayımlanan ilan metnini okuyunuz.

- 1. <u>www.turkiye.gov.tr</u> adresine giriş yapınız.
- 2. Açılan sayfada "Kimliğimi Şimdi Doğrula" butonuna tıklayarak e-Devlet üzerinde oturum açınız.

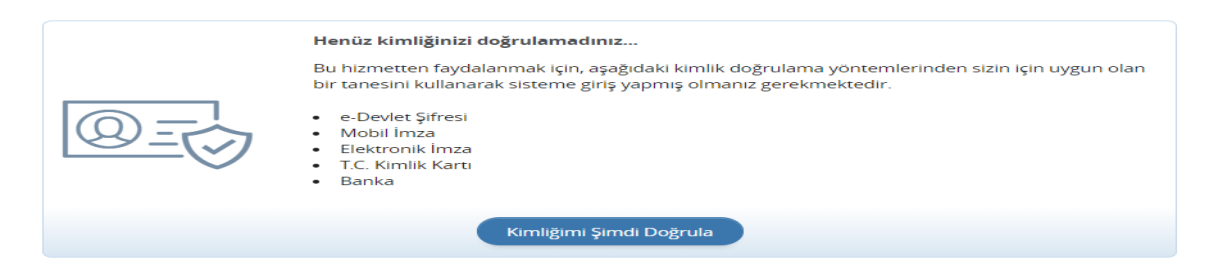

- **3.** Giriş yaptıktan sonra karşınıza gelen sayfada arama kısmına "**Adalet Bakanlığı İş Başvurusu**" yazarak arama yaptıktan sonra ilgili sayfayı açın.
- **4.** Sözleşmeli pozisyonlara başvuru yapmak için sağ üst kenarda yer alan "**Yeni Başvuru**" butonuna tıklayınız.

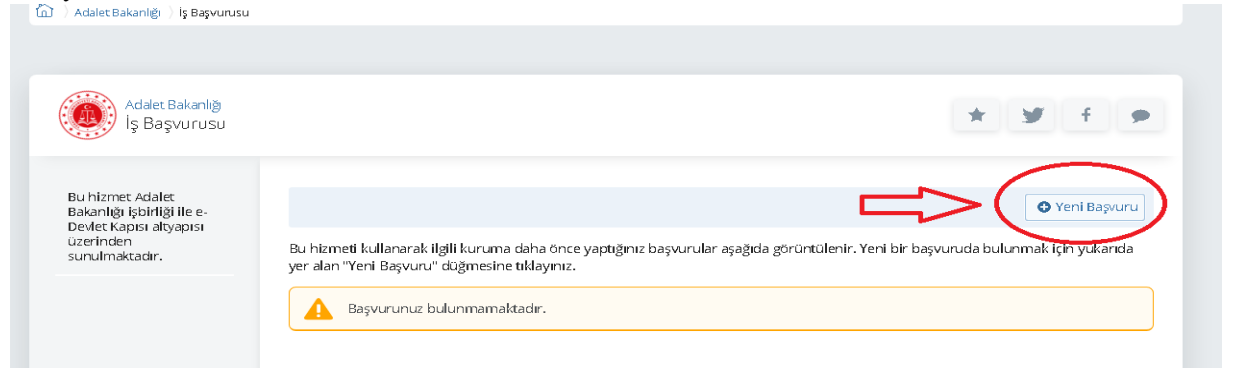

**5.** Adalet Bakanlığı'nın aktif iş başvurularının yer aldığı sayfa açıldıktan sonra başvuru yapmak istediğiniz ilanın karşısında yer alan "**Başvur**" butonuna tıklayınız.

| Adalet Bakanlığı<br>İş Başvurusu                                                                      |                                                  |              | * ¥ f              | •      |
|----------------------------------------------------------------------------------------------------|--------------------------------------------------|--------------|--------------------|--------|
| Bu hizmet Adalet<br>Bakanlığı işbirliği ile e-<br>Devlet Kapısı altyapısı<br>üzerinden sunulmaktadır. | < Gerl                                           |              |                    |        |
|                                                                                                    | llan Listesi<br>İlan Adı                         | ilan<br>Türü | Son Başvuru Tarihi | İşlem  |
|                                                                                                    | CTE- 202 SÖZLEŞMELİ POZİSYON İÇİN PERSONEL ALIMI | 0006         | 15.04.2021 23.59   | Başvur |
|                                                                                                    |                                                  |              |                    |        |
|                                                                                                    |                                                  |              |                    |        |
|                                                                                                    |                                                  |              |                    |        |
|                                                                                                    |                                                  |              |                    |        |
|                                                                                                    |                                                  |              |                    |        |
|                                                                                                    |                                                  |              |                    |        |

- 6. İlan ile ilgili bilgilendirme metnini okuduktan sonra "Yukarıdaki bilgilendirme metnini okudum ve kabul ediyorum" seçeneğini işaretledikten sonra "Devam Et" butonuna tıklayınız.
- 7. Pozisyon seçimi yaptıktan sonra "Devam Et" butonuna tıklayınız.
- 8. Açılan sayfada bilgilendirme yazısını okuduktan sonra "Yukarıdaki bilgilendirme yazısını okudum ve kabul ediyorum." seçeneğini işaretleyip "Kaydet ve İlerle" butonuna tıklayın.
- 9. 1. işlem adımında erkek adaylar için askerlik durumuna dair bilgiler yer almaktadır. Bilgilerin doğruluğunu kontrol edip "Kaydet ve İlerle" butonuna tıklayın. Bu sayfada askerlik durumunuza ilişkin herhangi bir bilgi yok ise bağlı bulunduğunuz askerlik şubesi ile irtibata geçiniz. Bilgi güncellemesi yapıldıktan sonra başvuruya devam ediniz.

| ව<br>Bu işlem için yaklaşık 12<br>dakikanızı ayırmalısınız.    | Askerlik Bilgisi (Genel)<br>Askerlik Durumu<br>Yükümlünün T.C. Kimlik<br>Numarası | AŞAĞIDA KİMLİĞİ YAZILI YÜKÜMLÜ, ASKERLİK HİZMETİNİ YERİNE GETİRMİŞTİR. |
|----------------------------------------------------------------|-----------------------------------------------------------------------------------|------------------------------------------------------------------------|
| Bu işlem topları 12<br>aşamalıdır. Şu anda 1.<br>aşamadasınız. | Yükümlünün Adı Soyadı                                                             |                                                                        |
| 1. Askerlik Bilgisi<br>(Genel)                                 |                                                                                   | Kaydet ve lierle >                                                     |

**10.** 2. işlem adımında adli sicil kaydı bilgileriniz yer almaktadır. Bilgilerin doğruluğunu kontrol edip **"Kaydet ve İlerle**" butonuna tıklayınız.

| <u> </u>                                               |                                                                                                    |   |
|--------------------------------------------------------|----------------------------------------------------------------------------------------------------|---|
| i İşlem için yaklaşık 12<br>kikanızı ayırmalısınız.    | T.C.<br>Adalet baranlığı                                                                                                    |   |
| işlem toplam 12<br>amalıdır. Şu anda 3.<br>amadasınız. | AGAI SICIL VE ISTATISTIK GENEL SEDCHLOGO<br>SAVI :<br>NER / TARIH : INTERMET (MAW, ULERIYE.gov.UL) /:<br>NEMU : RESHI KUDUM<br>VERILECEČI FORUM : ADALET SAVANLUČI-[Ige Bagwaru]<br>KIMLIK TUGO : MEMIS KIMLIK                                                                                 |   |
| Askerfik Bilgisi<br>eneli                              | MERGIN STRELES BILGTLESI (*)                                                                                                    |   |
| Askerlik Bilgisi<br>Detay)                             | NAW STATE ADI S<br>BANA ADI-ANNE ADI S<br>DOGUN YERI/TARIHI S<br>NUTRA K.GOR YER S                                                                                                    |   |
| Adli Sicil Kayda                                       | ADLI SICIL FARDI SONOULARASI SONOULARI : (**)                                                                                                    |   |
| Fotograf                                               | YEMANIDA KIMLIK BILGILERI BULUMAN ŞANDIN ADLI SICIL KAYDI YOMTUN.                                                                                                    |   |
| lietipirs bilgileri<br>dres)                           | WWAARIDA KIHLIK BILGILERI BULMMAN ŞAMBIN ADLI SICIL ARŞİY KAYDI WONTUR.                                                                                                    |   |
| Retijim Dilgiteri<br>eletoro                           | NOT I BU BORGULANA VIRARIDARI "BORGULANAYA ENAR KINLEK BILGILERI" NE OÖRE<br>VARILNIŞTIR.                                                                                                    |   |
| Kirnlik Bilgheri (Ad<br>Iyadi                          | (*) ADLI SICII. SONOLAMA SOMPCHERA YER ALAN YUWANIBASI KIMIL KILGILEFI<br>BERMIS KIMILK BILGILEFI DIJENASI KANGLINILALAF KANANAMANTADIR.<br>(**) REPRIS KIMILK BILGILEFILER OFFE ALIMMIS OLAN BU SORGULAMA SOURCU ADLI<br>SICII. VENI TASANIBA REVOT KANTIALEH LEFIGI EKASA SULHAMAK OLEFURIAN |   |
| Kirolik bilgileri<br>logumi                            | SETTERLERIN ILLETILMESI NETICESINCE BULUNAN ADLI SICIL KAVITLARINI<br>ODSTERMENTEDIS.<br>(***) TORADINA DERUS VAZILI ADLI SICIL DEROJLAMA SENOCUNARI RIMLIK BILGILERI                                                                                                    |   |
| Kimilik Bilgileri<br>Kofusit Kayık Yer)                | HANALI DELL ANTINATINA LLIGUE UNELOUT MALDE DUDMOUNDOUTER<br>HANALI ADLI SILL BUNGGUEA YA DA ADLI SILL YE ISTATISTIK GENEL<br>MENDELDONE BASVERBUI.                                                                                                    |   |
| KPSS Bilgel                                            |                                                                                                    | _ |
| , Ogranica Bilgisi<br>niversita)                       |                                                                                                    |   |
| - On Edman                                             | lptal Et Kaydet >                                                                                                    |   |

11. 3. işlem adımında sertifika (pedagojik formasyon belgesi, tezsiz yüksek lisans, sınıf öğretmenliği sertifikası vs.), \*\*\*sağlık kurulu raporu (askerlikten muaf olan erkek adayların neden muaf oldukları belirten sağlık kurulu raporu) yüklemesini yapınız. Ayrıca yükseköğretim kurumlarının yurt dışındaki fakültelerden mezun olan adayların denklik belgesini sisteme yüklemeleri gerekmektedir.Her bir belge boyutu en fazla 0,85 Mb olabilir. "Kaydet" butonuna tıklayıp devam ediniz. Eğitim Fakültesi mezunu adayların formasyon belgesi yüklemelerine gerek yoktur.

4. işlem adımında fotoğrafınızın yüklemesini yapınız. Fotoğraf yüklendikten sonra "**İlerle**" butonuna tıklayın. Fotoğrafını ortaladıktan sonra "**Kaydet ve İlerle**" butonuna tıklayın.

**Not:** Burada sunulan fotoğraflar aday bilgi formlarına basılmaktadır. Lütfen fotoğrafınızı "Kamu Kurum ve Kuruluşlarında Çalışan Personelin Kılık ve Kıyafetine Dair Yönetmelik" hükümleri kapsamında aşağıda belirtildiği gibi düzgün bir biçimde olmasına özen gösteriniz.

| Du işlemliçinyaklaşık 12<br>datikamışı ayırmatçınız         | talfen ejagotski kutuyu baş kısırınan izmanrın içereces ve berarları<br>boduli balacal selilet ayarlaşmır. Kıstayı ortasından tətərək taşışabil<br>tutamışlar yaramışlaşarlakın boyutlandırabilikinini. Ornali Rətçiyakı | dan Branktar<br>Ir, kenarlanndali<br>Götter |
|-------------------------------------------------------------|----------------------------------------------------------------------------------------------------|---------------------------------------------|
| La gene topten 12<br>eganetida: Galance 4.<br>eganedesinic. | Fotrórafruz ortalavo                                                                                                    |                                             |
| 2. Askerlik Bilgisi<br>Detavi                               | ve kandat hutanuna tuklaun                                                                                                    |                                             |
| t adi Sellikaya                                             | ve kayue, butununa ukiayin                                                                                                    |                                             |
| 4. feta@af                                                  |                                                                                                    |                                             |
| 5 helginoBigileri<br>Ashes                                  |                                                                                                    |                                             |
| s. ketgini tirgiteri<br>Telefori                            |                                                                                                    |                                             |
| 7. Kimili Bilgileri (*d<br>Stract)                          |                                                                                                    |                                             |
| 3. kirolla filgiari<br>Dogury                               |                                                                                                    | _                                           |
| 2. Kimili- Bilgileri<br>Tikinaso Koyit:Verj                 |                                                                                                    | aydet >                                     |
|                                                             |                                                                                                    |                                             |

- 12. 5. işlem adımında iletişim bilgilerinizin doğruluğunu kontrol ediniz. Sayfada bulunan bilgilerinizde yanlışlık var ise bilgilerinizin e-Devlet sistemindeki ilgili sayfadan veya ilgili kurumdan güncelleme işlemini yaptıktan sonra başvuruya doğru bilgileriniz ile devam ediniz. İkamet adresinizi iletişim adresi olarak kullanmak istemiyorsanız "Hayır, Farklı Bir İletişim Adresi Girmek İstiyorum" seçeneğini tıklayıp, iletişim adresi olarak belirtmek istediğiniz adresi giriniz.
- 13. 6. işlem adımında kimlik bilgilerinizin doğruluğunu kontrol edip "Kaydet" butonuna tıklayınız.
- **14.** 7. işlem adımında 2020 yılı KPSSP3 puan türünden almış olduğunuz puan görüntülenecektir. 2020 yılı lisans düzeyinde Kamu Personeli Seçme Sınavı'na girmeyen adaylar veya sınava girip puanı hesaplanmayan adaylar için bu alan boş gelmektedir. Taban puan şartı bulunmamaktadır. Adaylar en yüksek puandan başlamak üzere kontenjan sayısının 3 katı aday sözlü sınava çağrılacaktır.

## 15.

16. 8. işlem adımında ÖSYM kayıtlarında yer alan mezuniyet bilgileriniz ilgili alanlara otomatik olarak doldurulur. Başvurunuzda kullanılmasını istediğiniz üniversiteyi seçtikten sonra" Yukarıda seçtiğim mezuniyet bilgilerim doğrudur." seçeneğini işaretleyip "Kaydet" butonuna tıklayınız. Bu sayfada varsa daha önce mezun olduğunuz önlisans programları da listelenebilmektedir. Mezun olduğunuz "lisans" programını seçmeyi unutmayınız!

| Üniv | versite Mezuniyet Bilgileriniz       |                        |                                     |                  |  |
|------|--------------------------------------|------------------------|-------------------------------------|------------------|--|
| Seç  | Üniversite                           | Fakülte/MYO/YO/Enstitü | Program                             | Mezuniyet Tarihi |  |
| 0    | ORTA DOĞU TEKNİK ÜNİVERSİTESİ        | MÜHENDİSLİK FAKÜLTESİ  | BİLGİSAYAR MÜHENDİSLİĞİ (İNGİLİZCE) | 29/06/2008       |  |
| bil  | gilerimi kendim beyan etmek istiyoru | um.                    |                                     |                  |  |
|      |                                      |                        |                                     |                  |  |

Ancak e-Devlet üzerinde mezuniyet bilgileri yer almayan adayların "Üniversite mezunuyum, yukarıdaki bilgiler hatalı veya eksik olduğu için mezuniyet bilgilerimi kendim beyan etmek istiyorum" butonunu seçerek, açılan pencerede aşağıdaki yer alan bölümleri aday kendisi dolduracaktır. Ayrıca aşağıda yer alan diploma bölümüne yine diplomasını yükleyecektir. (Mezuniyet bilgileri e-Devlet üzerinde bulunan adayların diploma yüklemesine ihtiyaç bulunmamaktadır.)

| Iniversite Mezuniyet Bilgileriniz                                                             |  |
|-----------------------------------------------------------------------------------------------|--|
| Üniversiteyi Okuduğunuz Yer                                                                   |  |
| Yurtiçi O Yurtdışı                                                                            |  |
| Üniversite                                                                                    |  |
| Seciniz -                                                                                     |  |
|                                                                                               |  |
| Fakülte / MYO / YO / Enstitü                                                                  |  |
| Seçiniz 👻                                                                                     |  |
|                                                                                               |  |
| Program                                                                                       |  |
| Seçiniz 👻                                                                                     |  |
|                                                                                               |  |
| <ul> <li>Mezun olduğum Fakülte / MYO / YO / Enstitü ve Programı listede göremedim.</li> </ul> |  |
| Mezupiyet Tarihi                                                                              |  |
| Örn. 18/12/2008 🕑 🖽                                                                           |  |
| u alana "Tarih Seç" özelliği ile ya da GG/AA/YYYY biçiminde tarih giriniz.                    |  |
| liploma                                                                                       |  |
|                                                                                               |  |
| Veva kutu icerisine sürüklevin                                                                |  |
|                                                                                               |  |

- **17.** 9. işlem adımında başvuru esnasında beyanda bulunduğunuz tüm bilgilerinizin doğruluğunu kontrol ettikten sonra "**Yukarıdaki bilgilerimin doğruluğunu kabul ediyorum.**" seçeneğini işaretledikten sonra "**Başvur**" butonuna tıklayınız.
- **18.** Adalet Bakanlığı İş Başvurusu sayfasında Başvurularım kısmında başvuru durumunuzu kontrol edebilirsiniz.

| Bu hizmet Türksat Uydu<br>Haberleşme Kabio TV ve<br>İşletme Aş. işbirliği ile e-<br>Devlet Kapısı altyapısı<br>üzerinden sunulmaktadır. |                             |                               | ı gerçekleştirilmiştir. Bu hizm<br>rüntüleyebilirsiniz. | neti kullanarak Ba | şvurularım sayfa | sından daha önce y    | raptīğiniz |                                  |
|----------------------------------------------------------------------------------------------------|-----------------------------|-------------------------------|---------------------------------------------------------|--------------------|------------------|-----------------------|------------|----------------------------------|
| 31488                                                                                                    | CTE-5358 SÖZ<br>İÇİN PERSON | ZLEŞMELİ POZİSYON<br>EL ALIMI | İNFAZ VE KORUMA<br>MEMURU (ERKEK)                       | 25.02.2021         | 25.02.2021       | Başvuru<br>Tamamlandı | -          | Başvuru<br>Bilgileri<br>İptal Et |

- **19.** Başvurunuzu tamamladıktan sonra "**Başvuru Bilgileri**" butonuna basarak doldurmuş olduğunuz bilgileri kontrol edebilirsiniz. Başvurunuzda hata veya eksik olması durumunda "**İptal Et**" butonuna tıklayınız. Başvuru iptal işlemi 16/04/2021tarihine kadar yapılabilmektedir.
- **20.** İptal edilen başvuru sonrası tekrar başvuru yapmak istemeniz halinde tüm adımları baştan uygulamanız gerekmektedir.

Planlama ve İstihdam Bürosu İletişim Bilgisi: 0312 507 04 00 Dahili: 892-882-881-835-836-804-716-715-714-503-562-563-424

Başarılar dileriz.